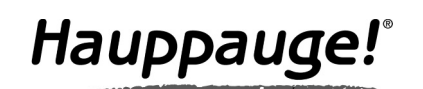

## WinTV-CI **Quick Installation Guide**

© 2008 Hauppauge Computer Works · QI-WINTV-CI-V1.1-ENG · 2008/04/10

Hauppauge Computer Works, Ltd. 10 Borough High Street Bank Chambers London, UK, SE1 900 www.hauppauge.co.u

Tech Support: (+44) 0207 378 0202 Telephone: (+44) 0207 378 1997 Fax: (+44) 0207 357 9171 support@hauppauge.co.uk

### Contents of the WinTV-CI package

- WinTV-CI
- USB Cable
- WinTV-Installation CD-ROM-ROM including the new WinTV v6 application
- This installation guide

#### **System Requirements**

- Compatible WinTV product e.g. WinTV-NOVA-T, WinTV-NOVA-S, WinTV-HVR-900 or WinTV-HVR-3000
- Windows XP with Service Pack 2 or Windows Vista
- One free USB 2.0 port

The WinTV-Cl is a peripheral device for your WinTV product that allows you to connect a Conditional Access Module (CAM) with a compatible PavTV SmartCard subscription to watch PavTV channels.

#### **1. Removal of previous software**

If you have purchased the WinTV-CI as an upgrade to an existing product, then you should ensure that your previous software installation is removed.

To do this, insert the installation CD-ROM that came with the WinTV-CI and select Browse CD-ROM from the autorun menu. This will open up an explorer window with the files on the CD-ROM, locate the file called HCWClear and double click on HOW

and ask you to install drivers for your product. Select Cancel each

Page 2

time this wizard appears (it may appear several times).

2. Connecting the WinTV-CI

When Windows has fully loaded please continue to step 2.

it, from there select Remove all WinTV drivers and applications and Search all INF files for conflicting hardware, click OK and wait for the black box to disappear.

Once the black box has disappeared please restart your computer. When Windows restarts the found new hardware wizard will open

You should connect the WinTV-Cl

to your computer using the sup-

Hauppauge TV Card is also con-

The found new hardware wizard

will appear again, select Cancel

**5. WinTV® Application** 

plied USB2 cable. (N.B Will not

work in a USB 1.1 port). You

should also make sure your

nected at this time.

each time it appears.

| Clear - Remove WinTV Files             | and Registry Entries 🛛 📃 🗖     |
|----------------------------------------|--------------------------------|
| elect Cleanup Level Desired - Each L   | evel Includes Those Above      |
| C Remove WinTV Plug&Play Devic         | ce (Force Device Re-Discovery) |
| C Remove WinTV INF Files               | (Force Driver Re-Install)      |
| C Remove All WinTV Driver Files        | (Force Driver Re-Install)      |
| Remove All WinTV Drivers and A         | Applications (Total Removal)   |
| 🔲 Search All .INF Files for Conflictin | ng Hardware                    |
| Note: All Changes Will Be L            | ogged to C:\HCWclear.txt       |
| You Should Re-Boot Your Syste          | m When This Program Completes! |
| OK                                     | CANCEL                         |

ndows needs to install driver software for your nTV-CI-USB2

Locate and install driver software (recommend Windows will guide you through the process of installing driv for your device.

Don't show this message again for this device

Cancel

Ask me again later

3. Installing the drivers and application for your WinTV product and the WinTV-CI

Note: If you have any anti-virus software enabled, please dis-ble it during the installation of the software.

Insert your WinTV Installation CD-ROM, the installation window will automatically appear

Note: If the autorun does not start, browse to the files on the disc and double click on the file called 'Setup'.

In the installation window click on Step 1: Install WinTV Drivers.

A blue screen will open which will begin installing and updating the drivers for your product.

Hauppauge! Step 1: Install Dr Step 2: Install WinTV wse CD

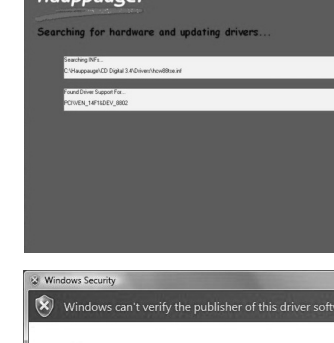

During the installation a message may appear warning you that it cannot verify the publisher of the driver, click Install this driver software anyway to proceed.

Watch TV

| for your device.                                                                                                    |
|----------------------------------------------------------------------------------------------------|
| Install this driver software anyway<br>Only install driver software obtained from your manu<br>disc. Unsigned software from other sources may har |
| information.                                                                                                    |
|                                                                                                    |

Page

# 4. Checking the WinTV-CI Installation

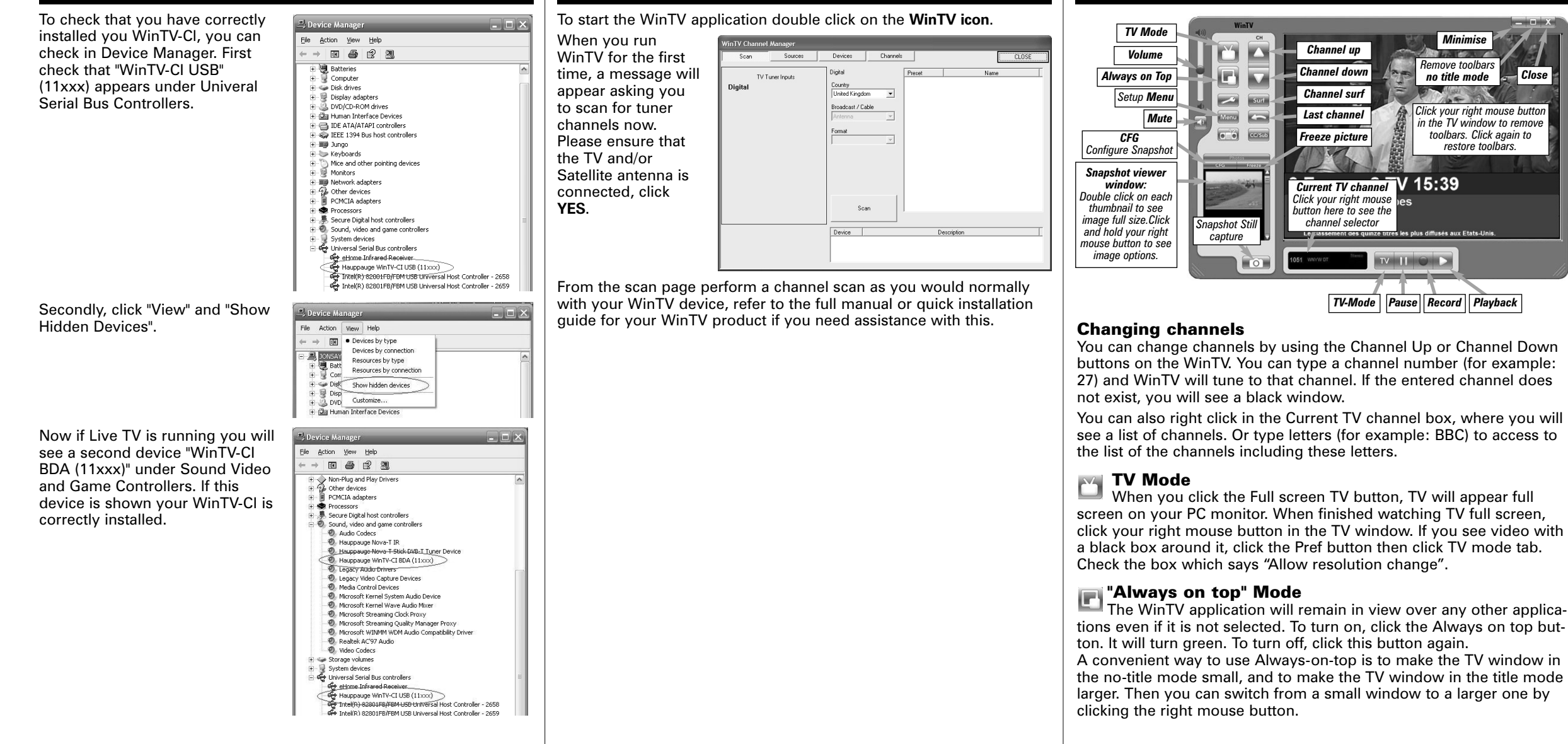

Page 5

Page 7

Page 3

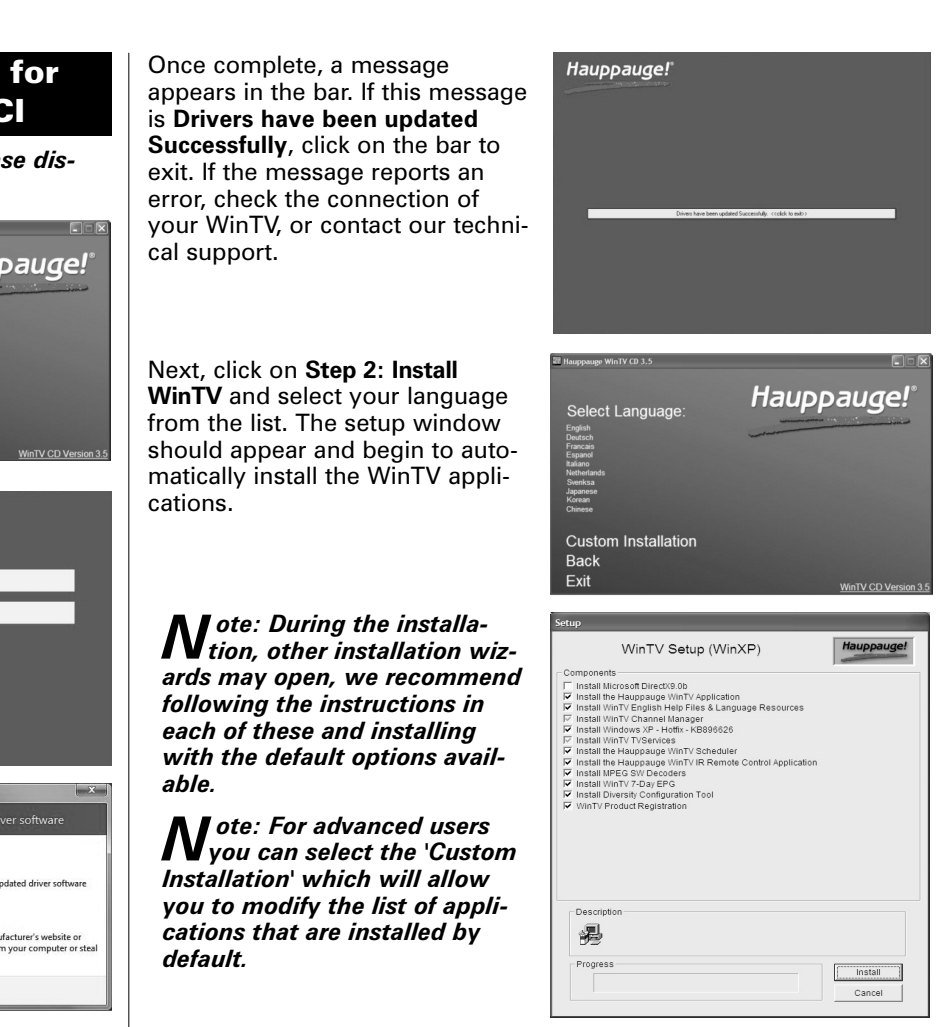

Once the WinTV installation is complete, click OK then Exit in the window "Hauppauge WinTV Installation CD". You should now be back at your Windows desktop.

Page 4

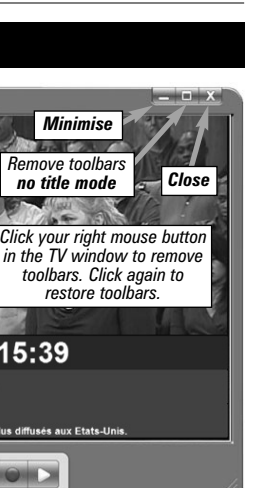

no title mode

restore to

# Pref button

Click the **Pref button** to open the preferences menu: View: These are the settings for the On Screen Display of the TV channel and Audio Volume, where you can enable Close Captions (if supported in your system configuration), plus controls for the Toolbar mode (Title mode), NoToolbar mode (No Title) and Full Screen (TV mode)

Movies: Here is where you configure some video and audio settings. You can set the movie record directory (DVCR Record File Path). Snapshot: Set the size of your captured images, plus single or two field captures for capturing motion or still image video. Audio: Your audio settings are configured here.

### Menu Button

Click the Menu button to open the TV setup menu. Here is the main control bar for TV channels, and duplicate controls for other functions: Suite-Manager: Configure the TV tuner (scanning, channel pre set, etc.) and setting up favourite channel lists.

Configuration: Duplicate configuration menus for colour, audio, etc. View: For settings an exact TV window size: 320x240, 640x480 etc.

# Watch PayTV

To decode PayTV channels you need a suitable Conditional Access Module (CAM) and compatible SmartCard (not included in this package). Make sure the WinTV-CI is plugged into a USB2 port.

Insert the SmartCard into the CAM as far as it will go, insure that the SmartCard is the correct way up (typically the pins for the chip will be facing upright), do not force the SmartCard in it should slide in smoothly. Insert the CAM into the WinTV-CI as far as it will go, insure that the CAM is the correct way up (typically the coloured label will be facing upright), do not force the CAM in it should slide in smoothly.

You can now start the WinTV application (double click on the WinTV icon on your desktop) and change to a PayTV channel, if everything is correct the channel should now be displayed.

# WinTV-CI CAM Menu Application

In order to perform some operations in your CAM such as Setting the Parental Controls, changing your PIN Number or checking your subscription status you can access these functions from within the WinTV-CI CAM Menu Application.

When WinTV is open an icon will appear in the वि 🍓 🖥 🤨 婱 09:35 taskbar. To open the WinTV-CI CAM Menu Application you can either double left click on the icon or single right click and choose "Open".

The following screen will appear.

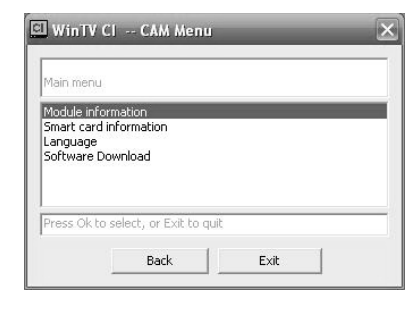

From here you can use the onscreen menu to check Subscription Status, change Parental Controls or change your PIN numner.

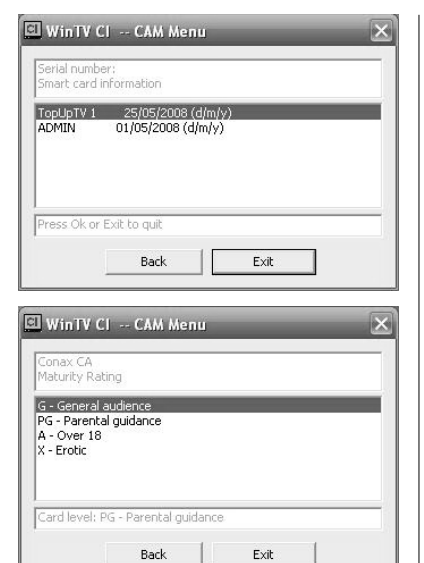

For usage instructions of your CAM, please refer to it's User Guide.

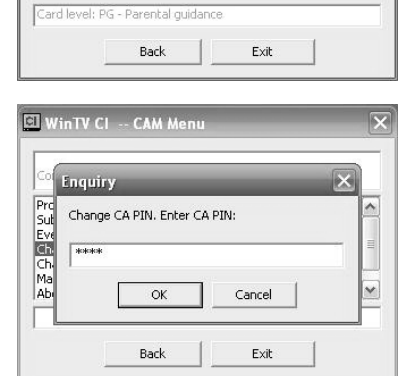

# Troubleshooting

retry.

I see the message "The CAM menu is only available while recording or watching TV The WinTV-Cl CAM Menu

| The WinTV-CI CAM Menu                                            | WinTV CI Message                             |
|------------------------------------------------------------------|----------------------------------------------|
| WinTV is running Live TV. Please                                 | The CAM menu is only available while recordi |
| make sure WinTV is running and is tuned to a Digital Channel and | (OK)                                         |

C WinTV CI -- CAM M

#### I see the message "No CAM detected. Please re-insert your CAM and try again'

Please check your CAM is fully inserted into the WinTV-CI. Try reinserting your CAM, if the problem persists, please unplug/replug your WinTV-CI USB cable and retry.

| nTV CI Messag     | e                         |
|-------------------|---------------------------|
| o CAM detected. I | Please re-insert your CAM |
|                   | OK                        |

#### I see the message "Please insert your smart card"

Check your smartcard is correctly inserted into your CAM, check it is inserted the correct way up. The metal contact of the Smart Card should generally be face up. (If you are in doubt, please check your CAM's User Guide).

| 1101 14655  | age                |
|-------------|--------------------|
|             |                    |
| Please inse | rt your smart card |
|             |                    |
|             |                    |
|             |                    |
|             |                    |
|             |                    |
|             |                    |
| Press Ok o  | r Exit to quit     |
| Press Ok o  | r Exit to quit     |

I see the message "Please check your smart card"

If you see this message it may mean the Smart Card does not have a valid subscription for the channel you are trying to view or is not designed for the CAM you are using. Please check with your Pay-TV provider.

| lease cher | k vour smart card  |  |
|------------|--------------------|--|
|            | region sinare coro |  |
|            |                    |  |
|            |                    |  |
|            |                    |  |
| ress Ok or | Exit to quit       |  |

Page 9

#### Page 10

Page 11

# FCC Statement

#### **Radio Interference Statement:**

WinTV have been tested and found to comply with the limits for a Class B digital device, pursuant to part 15 of the FCC Rules. These limits are designed to provide reasonable protection against harmful interference in a residential installation. This equipment generates, uses, and can radiate radio frequency energy and cause harmful interference to radio communications. However, there is no guarantee that interference will not occur in a particular installation. If this equipment does cause harmful interference to radio or television reception, which can be determined by turning the equipment off and on, the user is encouraged to try to correct the interference by one or more of the following measures:

• reorient or relocate the receiving antenna.

• increase the separation between the equipment and receiver.

• connect the equipment into an outlet on a circuit different from that to which the receiver is connected.

• consult the dealer or an experienced radio/TV technician for help. FCC ID: H90WINTV

**CAUTION:** Changes or modifications not expressly approved by the party responsible for compliance to the FCC Rules could void the user's authority to operate the equipment.

CE Statement: This equipment has been tested and complies with EN 55013, EN 55020 and IEC 801-3 part 3 standards.

### Waste Electrical and Electronic Equipment (WEEE)

The device may not be disposed of with household rubbish. This appliance is labeled in accordance with European Directive 2002/96/EG concerning used electrical and electronic appliances (Waste Electrical and Electronic Equipment - WEEE). The quideline determines the framework for the return and recycling of used appliances as applicable throughout the EU. To return your used device, please use the return and collection systems available to you.

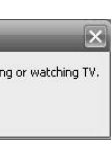

#### I just received my new CAM and Card from my Pay-TV provider and have plugged them into the WinTV-CI correctly but I am unable to see any Pay-TV.

Most Pay-TV providers will require the Card to be activated before it will function. You should contact your Pay-TV provider to ensure your card is activated and able to decrypt Pay-TV.

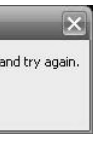

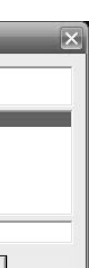

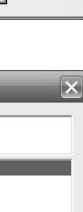

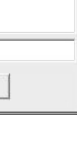

Page 12

Page 16